# **EntryThingy Submission Guide**

#### Step 1:

Visit www.entrythingy.com and create an account. Login using your email and password you created.

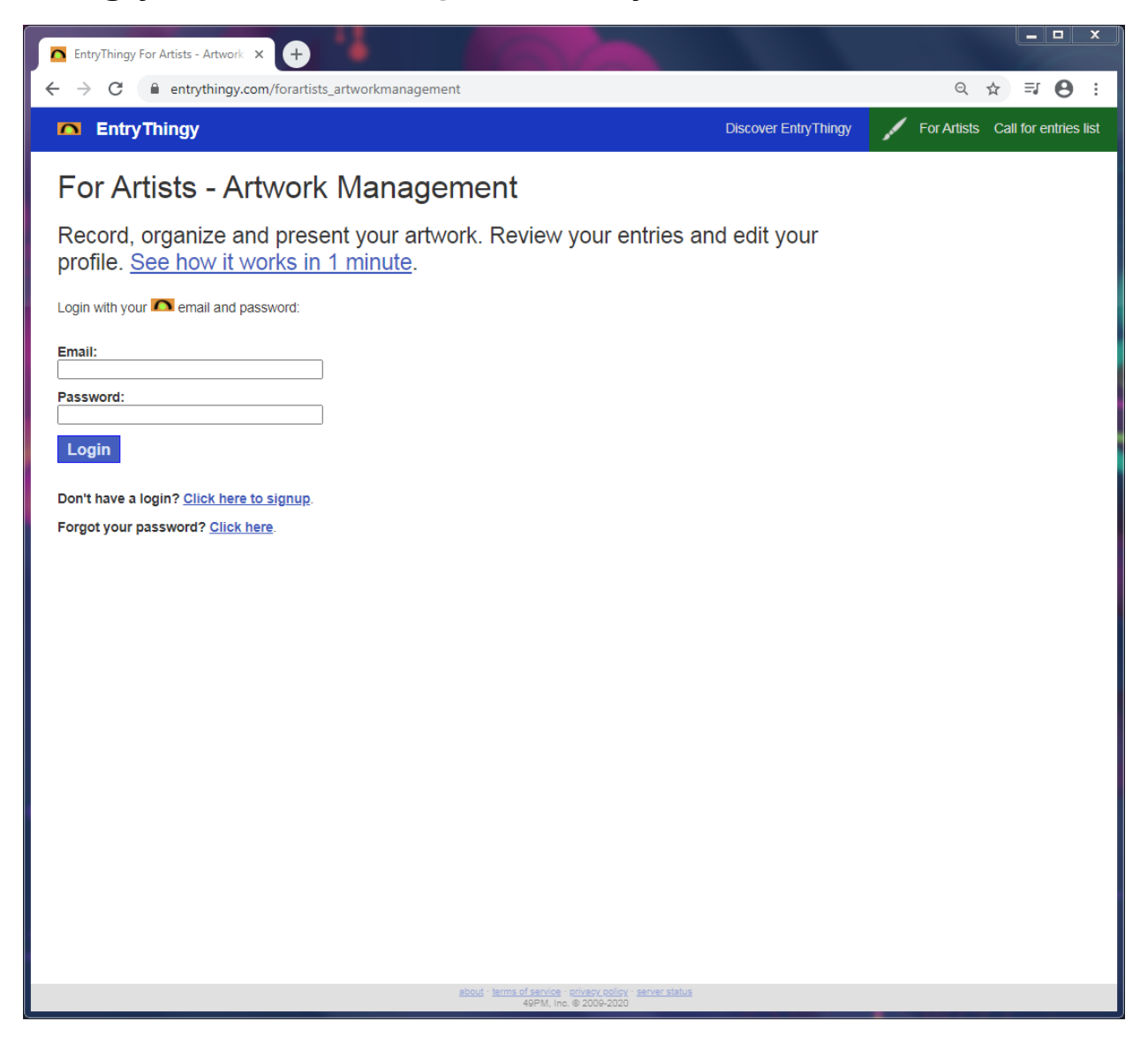

# Step 2:

Once you are logged in, go to the call for entries list at the top right corner.

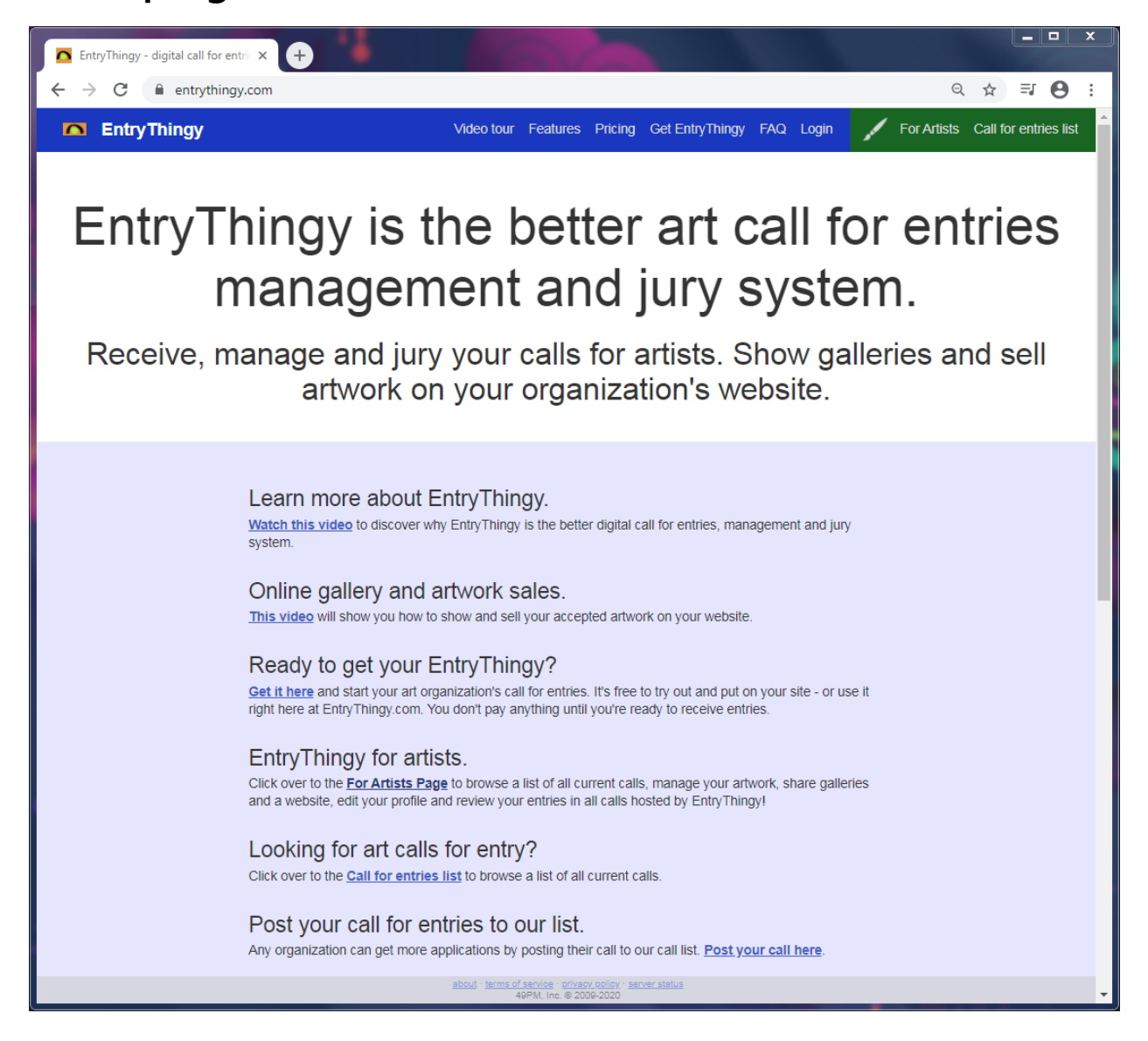

#### Step 3:

Once here, you can search through listings of open calls. Here, we have Small Works for submission.

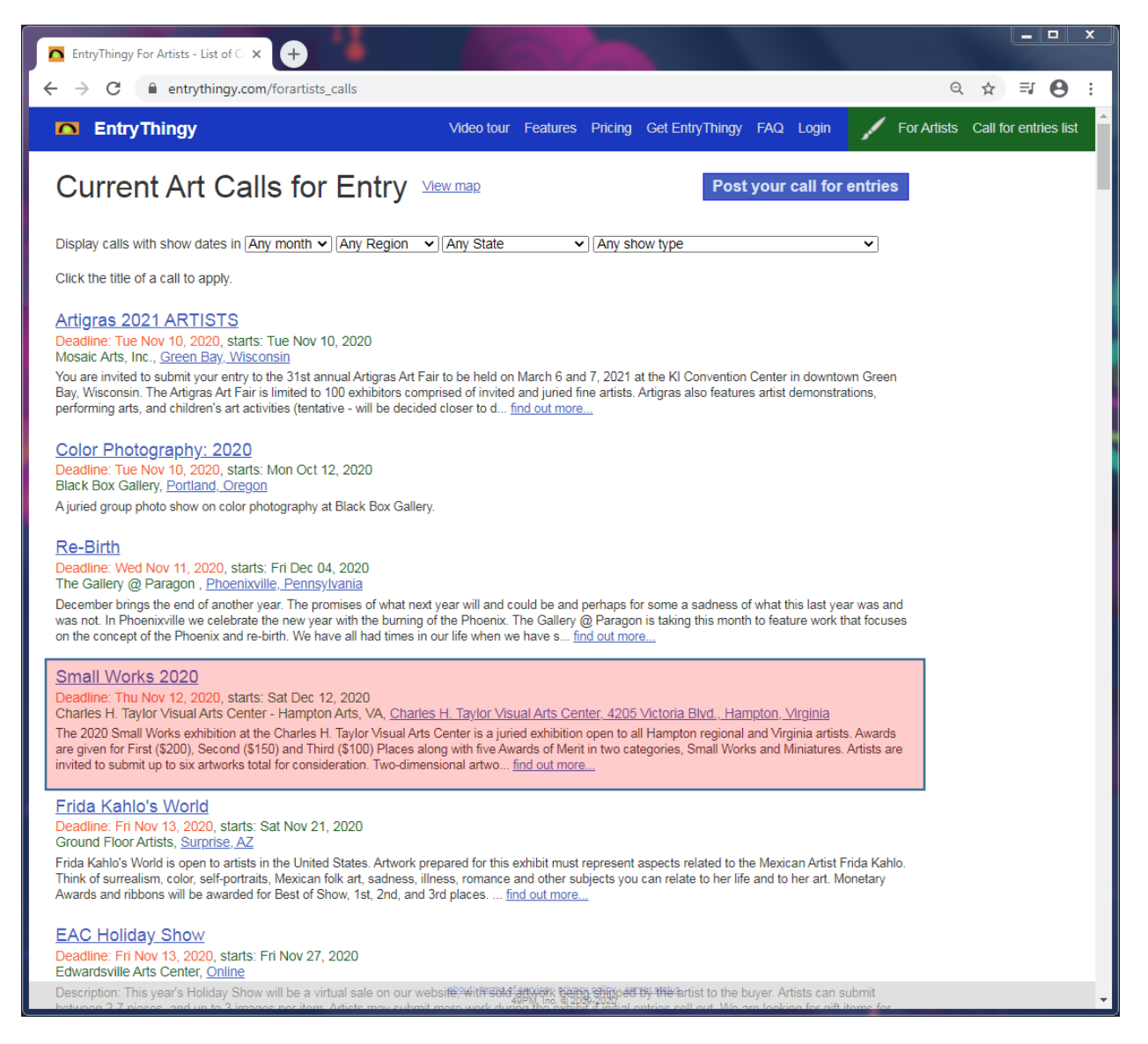

#### Step 4:

This is the Charles H. Taylor Visual Arts Center dashboard where all our calls are listed. To apply, click the "Apply Now" button to get started.

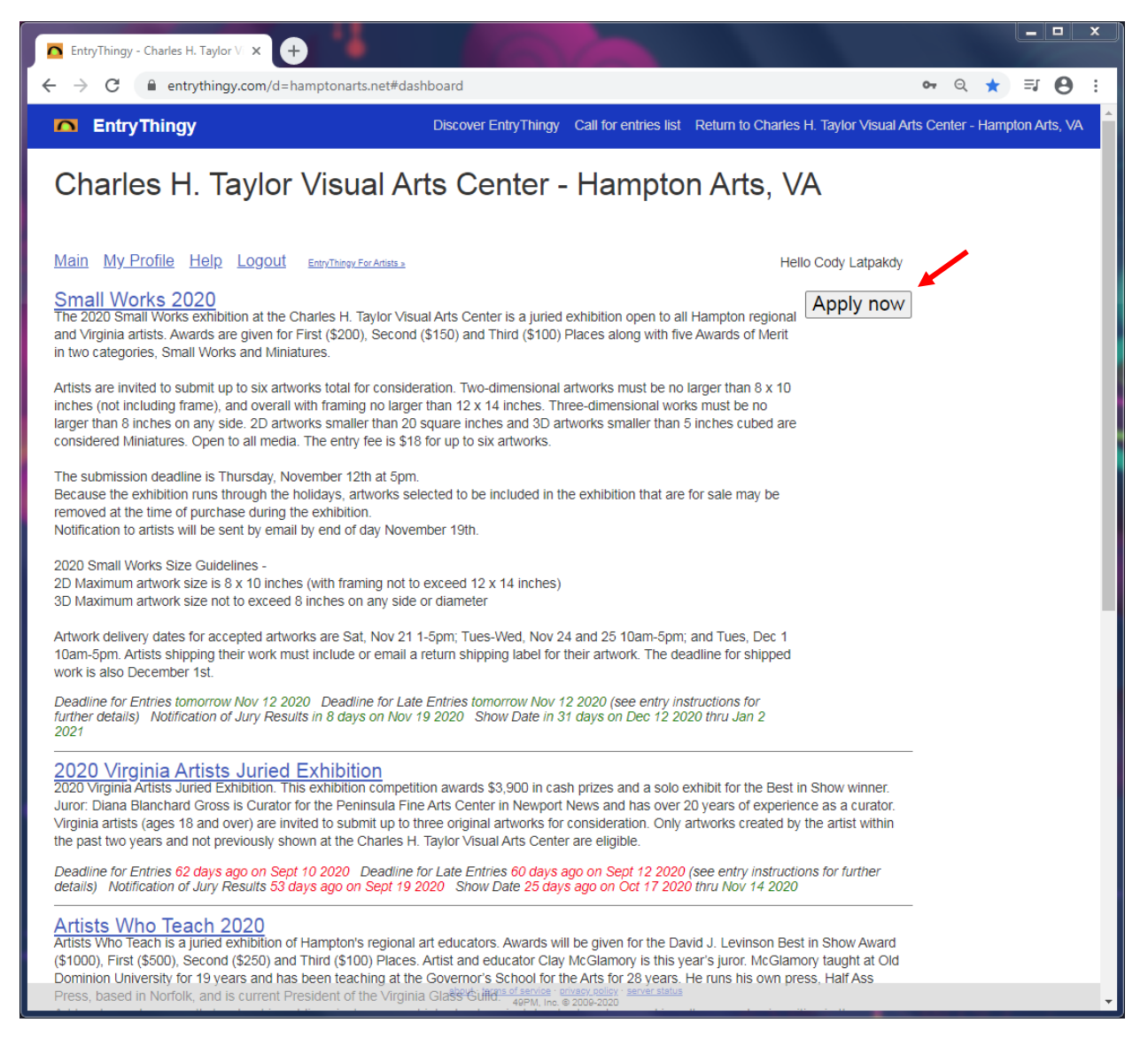

### Step 5:

Read the instructions and check the box that verifies that you have read through it. Click "continue to next step" when the box is checked.

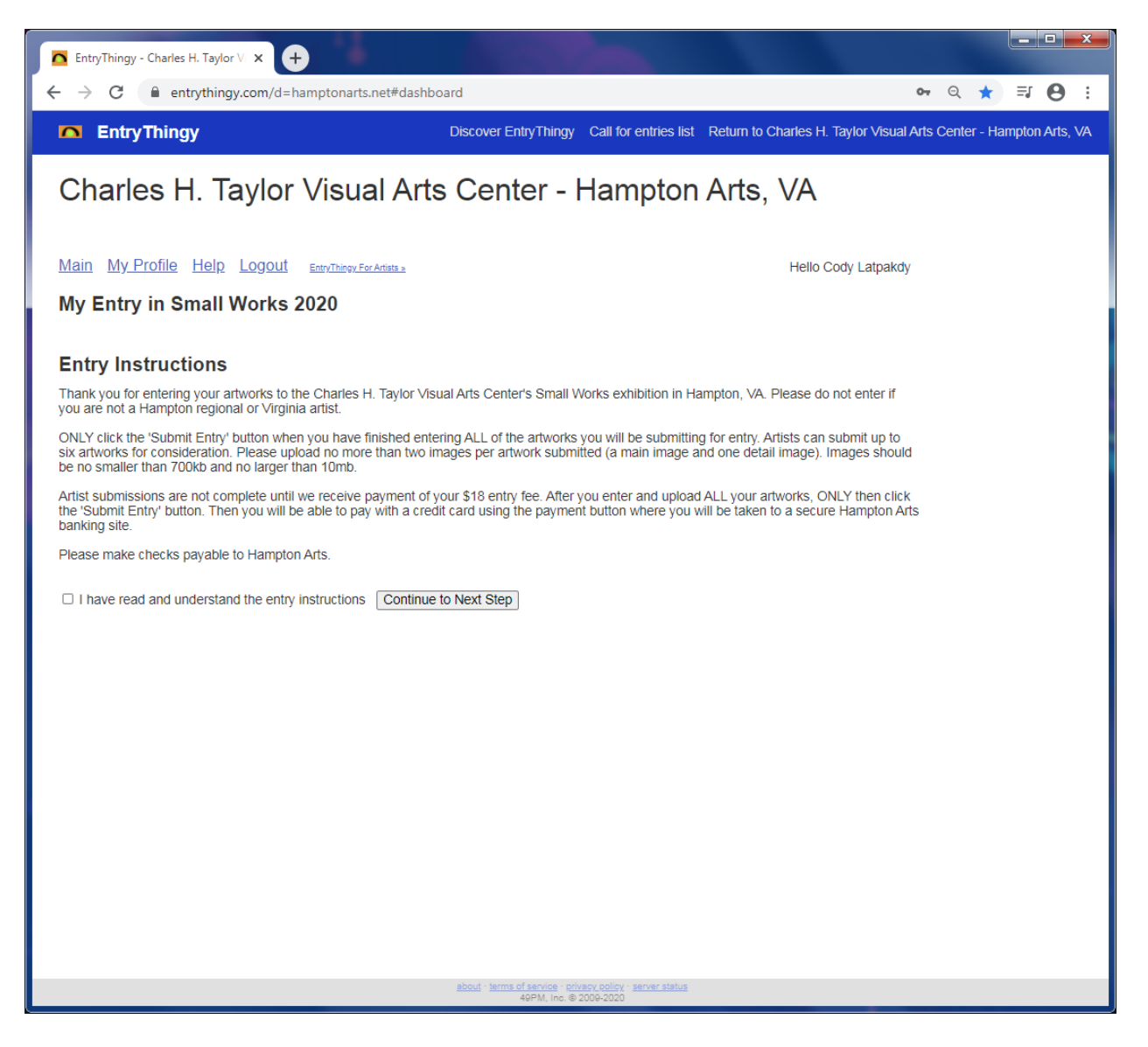

# Step 6:

Input where you found out about our entry. (email, friends, Hampton Art League, brochure, school, etc.) Once finished, click the "save and continue to next step" button to move forward.

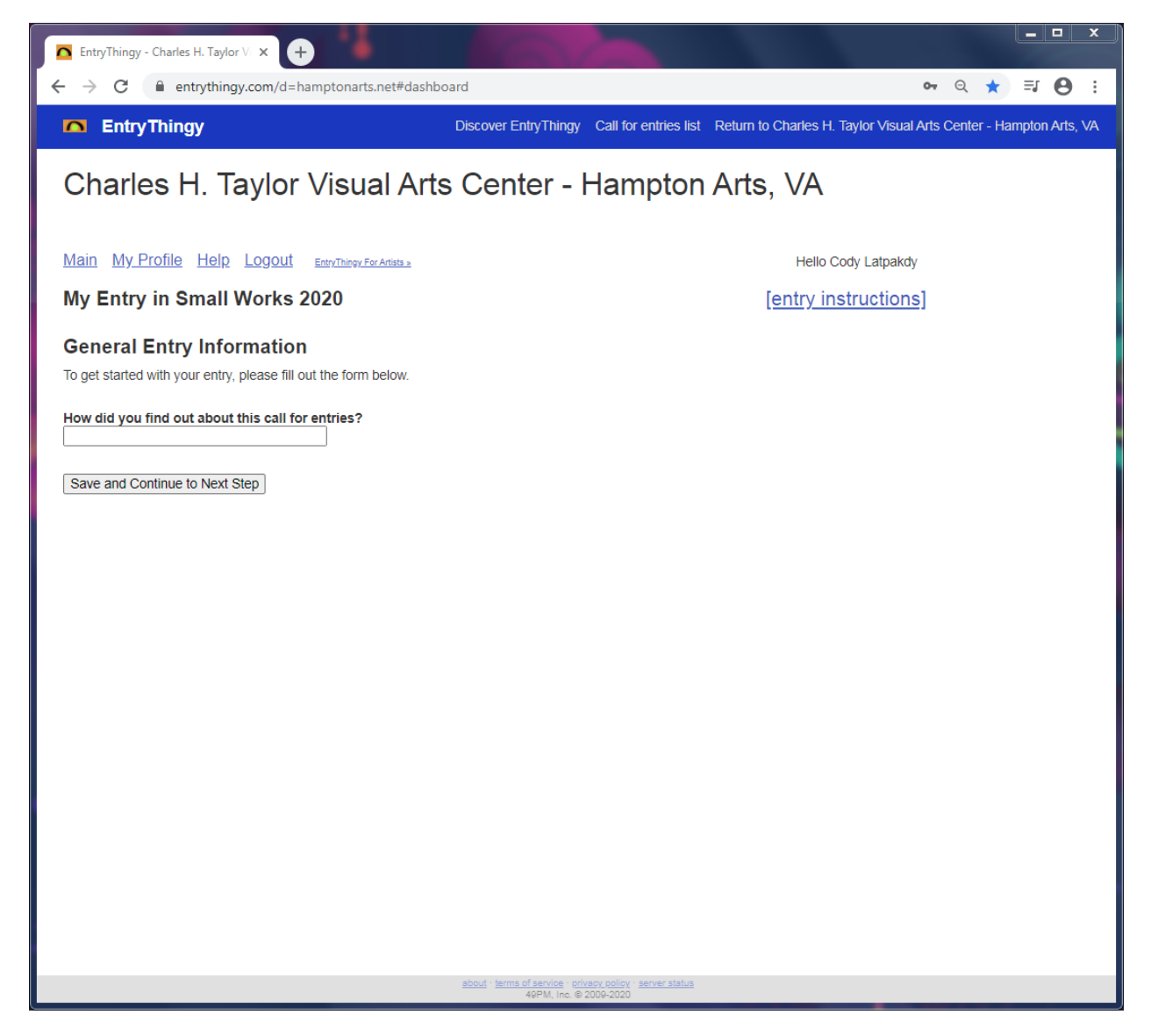

# Step 7:

This is where all your information about your artwork(s) will go for the show that you are entering.

| EntryThingy - Charles H. Taylor V × +                                                      |                                                                                                    |
|--------------------------------------------------------------------------------------------|----------------------------------------------------------------------------------------------------|
| $\leftrightarrow$ $\rightarrow$ C $$ entrythingy.com/d=hamptonarts.net#iten                | n=411058 Q ☆ ₹ Ø :                                                                                           |
| EntryThingy                                                                                | Discover EntryThingy Call for entries list Return to Charles H. Taylor Visual Arts Center - Hampton Arts, VA |
| Charles H. Taylor Visual Arts Center - Hampton Arts, VA                                    |                                                                                                    |
| Main My Profile Help Logout EntryThingy For Artists »                                      | Hello Cody Latpakdy                                                                                          |
| My Entry in Small Works 2020                                                               | [entry instructions] [see jury view] [delete entry]<br>[how does this work?]                                 |
| Files for this Entry Add file (reuse previous)<br>[select from my_artwork]                 |                                                                                                    |
| Add file to this entry:                                                                    |                                                                                                    |
| Title: (80 chars)                                                                          |                                                                                                    |
| Description: (400 chars)                                                                   |                                                                                                    |
| Dimensions/Word Count/Running Time: (50 chars)                                             |                                                                                                    |
| Material: (100 chars)                                                                      |                                                                                                    |
| Price: (20 chars)                                                                          |                                                                                                    |
| Year: (20 chars)                                                                           |                                                                                                    |
|                                                                                            |                                                                                                    |
| Choose File No file chosen                                                                 |                                                                                                    |
| Upload Cancel                                                                              |                                                                                                    |
|                                                                                            |                                                                                                    |
|                                                                                            |                                                                                                    |
|                                                                                            |                                                                                                    |
|                                                                                            |                                                                                                    |
| <u>ebout - terms of service - privacy policy - server status</u><br>49PM, Inc. © 2009-2020 |                                                                                                    |

# Step 8:

Fill in the fields with the information about the artwork. Once you finish filling in the fields, you will need to provide an image of your work.

Press the "choose file" button and locate your image for submission.

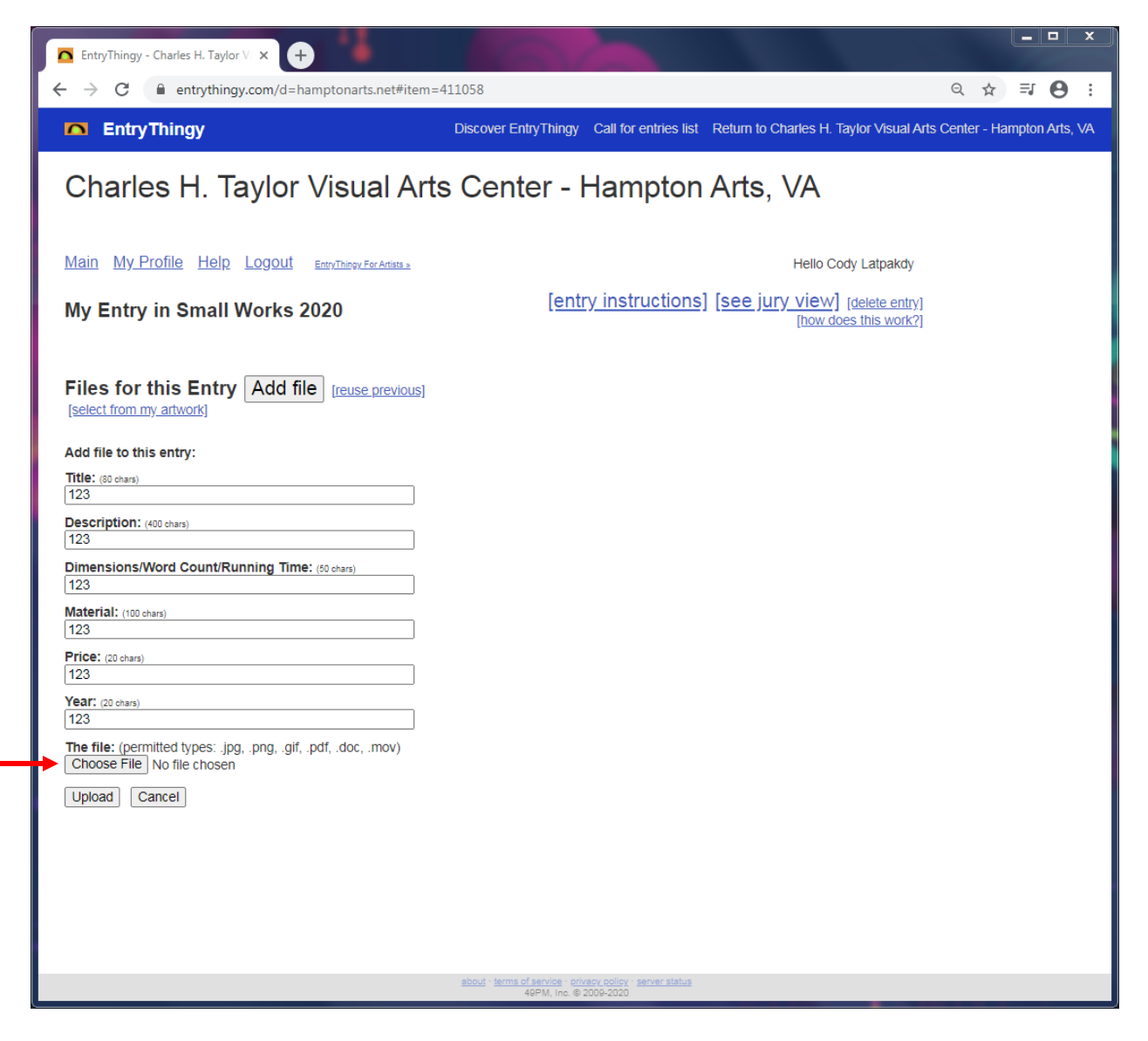

#### Step 9:

Once all the information is in and your image has been inserted, click the "upload" button to place your first entry.

IMPORTANT NOTICE: If you are only submitting ONE artwork, you may click "SUBMIT THIS ENTRY". Otherwise DO NOT submit the entry!

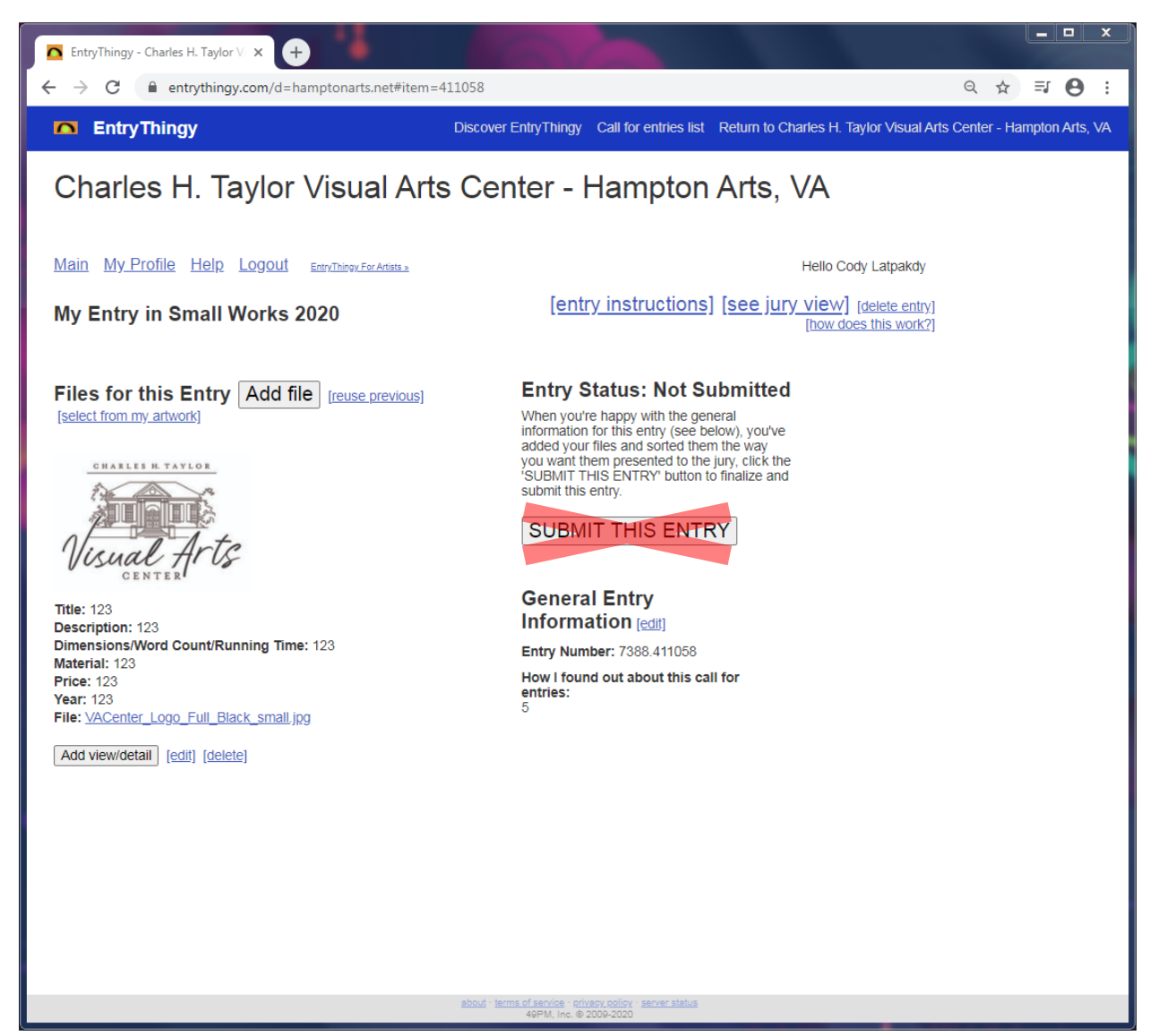

Step 10:

If you have more than one work to submit, click the

"Add file" button and repeat Step 8.

Once you've put in the information and the image of your work, click the "upload" button to place your entry.

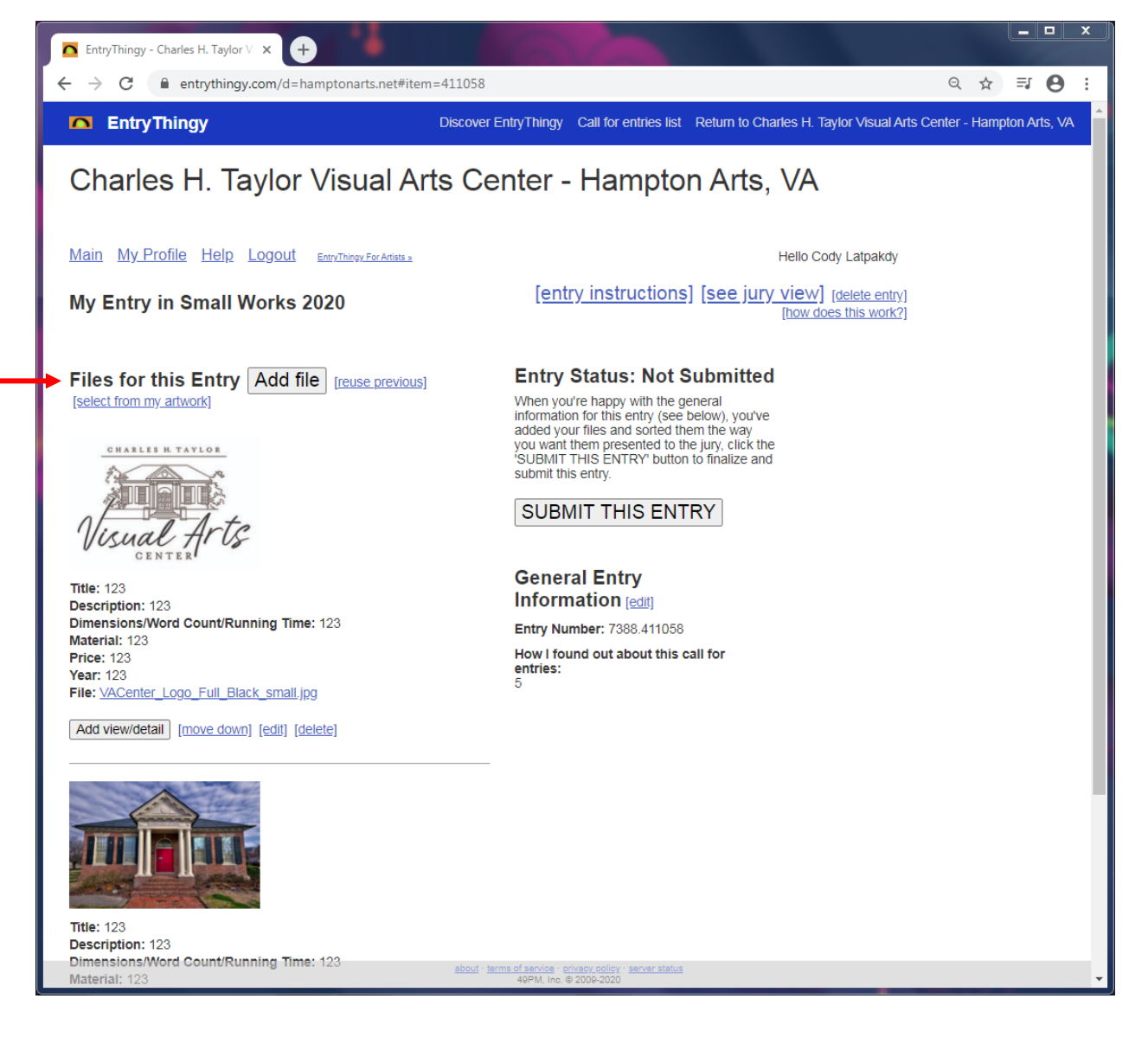

# Step 11:

Once you have all your works uploaded onto the page, then you may click "Submit This Entry".

A message will pop up with a checklist to make sure you've gotten everything.

Hit "OK" when you know that all the information about your submission is there.

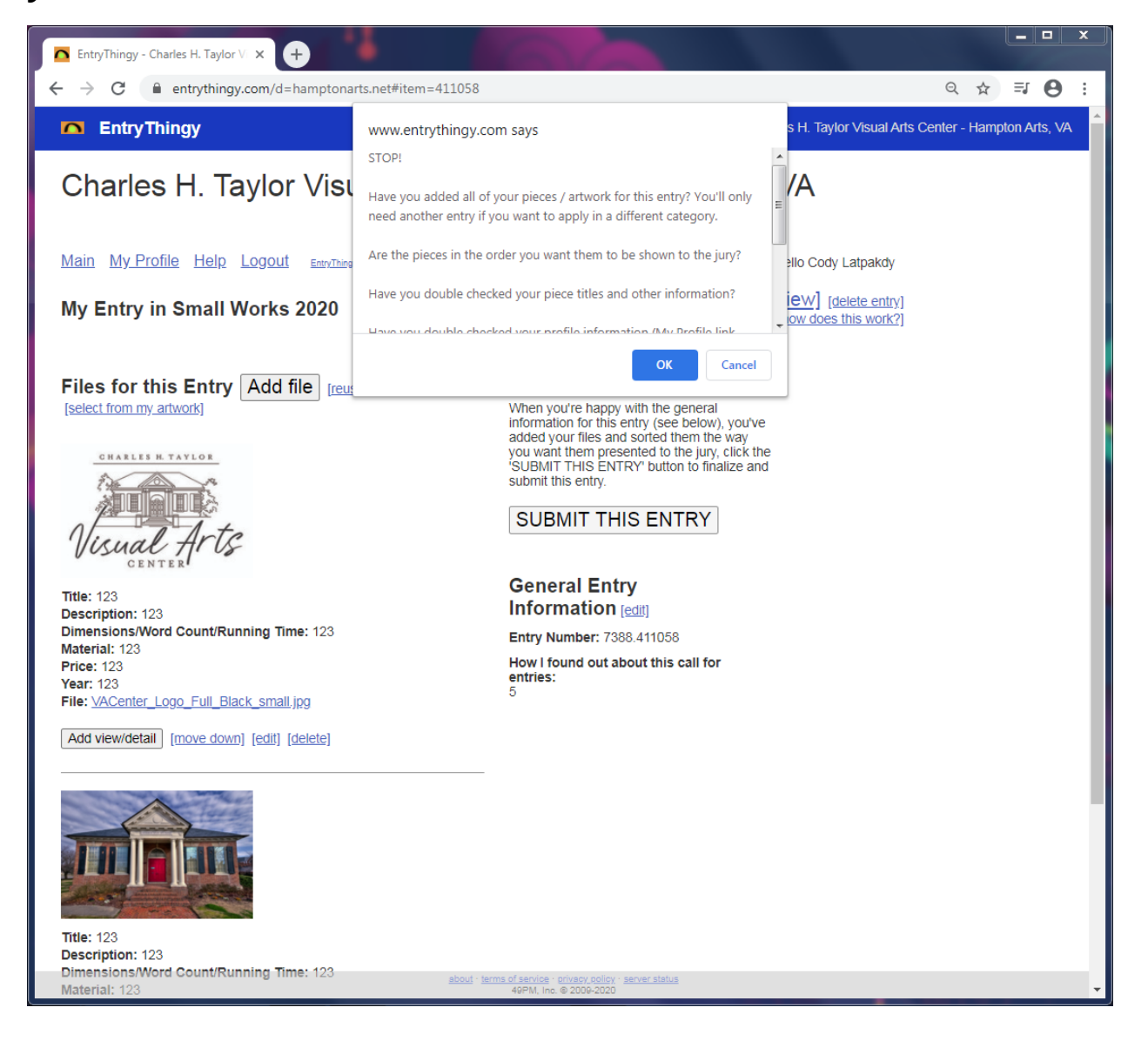

# Step 12:

Once you've clicked "OK" the page will take you to where you will need to pay for your entry into the show. You will also have the option to print your submission as well.

Simply click "Pay now" to be taken to a secure payment portal to checkout.

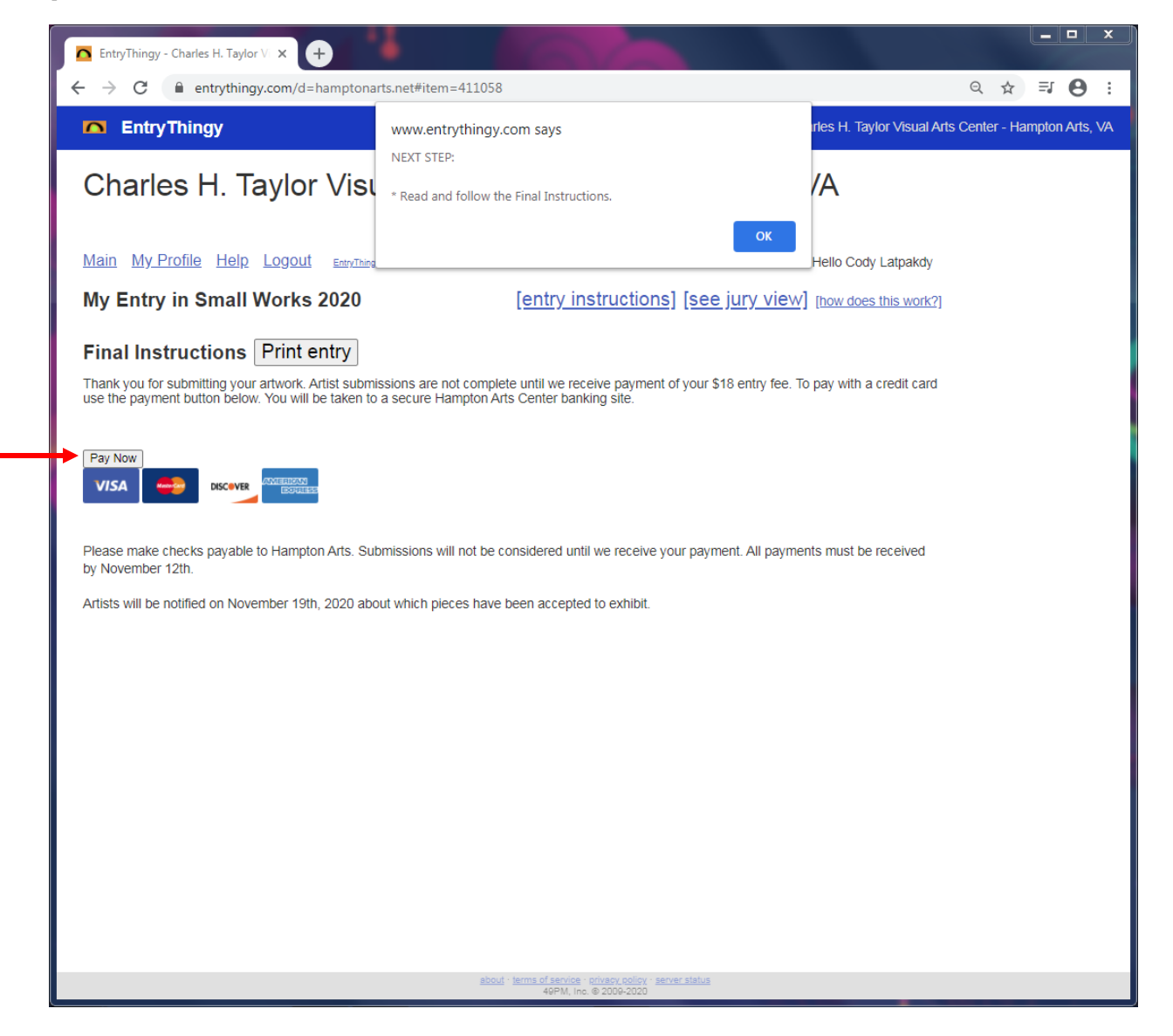

# **Congratulations!**

You have successfully submitted to our show using EntryThingy!

If you need further assistance with EntryThingy, please call us during our office hours at 757-727-1490.

Office hours: Tuesday-Saturday, 10:00am-6:00pm

Or email us at ctvisualarts@hampton.gov

Happy submitting!

-CHTVAC Staff 🙂